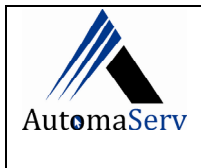

FUNÇÃO: VINCULAR A SOFTWARE AO CONTRIBUINTE

### **NECESSIDADES OPERACIONAIS**

- ✓ COMPUTADOR;
- ✓ INTERNET;
- ✓ CERTIFICADO DIGITAL DA SOFTWARE HOUSE;

### **PORTAIS DE APOIO**

✓ <u>http://cfe.sefaz.ce.gov.br/mfe#/</u>

### **ETAPAS DE VINCULAÇÃO**

#### 1 ETAPA:

✓ Abrir o programa ACBR (localizado na área de trabalho):

| ACBrSAT Sign                                             |                                                                                                    |           | ×                   |
|----------------------------------------------------------|----------------------------------------------------------------------------------------------------|-----------|---------------------|
| Deseja ter<br>acesso a<br>ferramentas<br>personalizadas? | Certificado<br>73716788764E0DF2<br>CNPJ da Software House<br>09.475.888/0001-93<br>CNPJ do Cliente | Senha<br> | ● Capicom ○ OpenSSL |
|                                                          | Código de Vinculação                                                                               |           | ^                   |
| ACC BC<br>Local & Dece: Dest                             | CD                                                                                                 |           | ✓ Criar assinatura  |

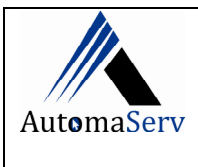

 $\checkmark$ 

# PROCESSO DE CRIAÇÃO DE CHAVE DE VINCULAÇÃO DE MODULO FISCAL ELETRONICO- MFE

| ✓ Preencher os campos o                                                 | do ACBR"                                                                                                    |
|-------------------------------------------------------------------------|----------------------------------------------------------------------------------------------------|
| ✓ Selecionar o certificad                                               | o (hoftware house):                                                                                                    |
| ACBrSAT Sign<br>Deseja ter<br>acesso a<br>ferramentas<br>personalizadas | Certificado<br><u>F271107089765t600F2</u><br>(NP) da Software House<br>[9.475.882/001-93<br>CNPJ do Cliente<br>           |
|                                                                         | ✓ Criar assinature                                                                                                    |
| ✓ Preencher o CNPJ da S<br>ACB/SAT Sign                                 | Software House:                                                                                                    |
| Deseja ter<br>acesso a<br>ferramentas<br>personalizadas?                | rtificado Senha<br>3715738764E0DF2 © Capicom OpenSSL<br>4P) da Software House<br>9.475.888/0001-93<br>4P) do Cliente<br>/ |
|                                                                         | digo de Vinculação                                                                                                    |
| Andrenaya kaj Okonerči la Dravil                                        | Criar assinatura                                                                                                    |
|                                                                         |                                                                                                    |
|                                                                         |                                                                                                    |
|                                                                         |                                                                                                    |

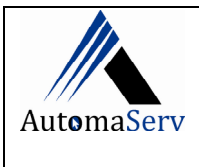

Data: 07/01/2019 Supervisor(a) : Ana Roberta

| <ul> <li>Preencher o (</li> </ul> | CNPJ do cliente: |
|-----------------------------------|------------------|
|-----------------------------------|------------------|

| ACBrSAT Sign           |                                                           |       |                 |
|------------------------|-----------------------------------------------------------|-------|-----------------|
| Deseja ter<br>acesso a | Certificado<br>73716788764E0DF2<br>CNPJ da Software House | Senha | Capicom OpenSSL |
| ferramentas            | 09.475.888/0001-93                                        |       |                 |
| personalizadas?        | CNPJ do Cliente                                           |       |                 |
|                        |                                                           |       |                 |
| ACBA                   |                                                           |       | ×               |

✓ Clicar em "Criar assinatura":

| ACBrSAT Sign                               |                                                                                 |       |                  | x         |
|--------------------------------------------|---------------------------------------------------------------------------------|-------|------------------|-----------|
| Clique aqui e<br>saiba como<br>contratar o | Certificado<br>73716788764E0DF2<br>CNPJ da Software House<br>09.475.888/0001-93 | s<br> | Senha () Capicom | O OpenSSL |
| ACBrSAC                                    | CNPJ do Cliente<br>10.792.143/0001-37                                           |       |                  |           |
|                                            | 4                                                                               |       | ✓ Criar as       | sinatura  |

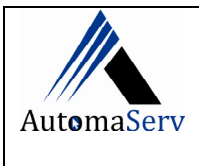

| Resposta                                                                     | Certificado Senha                                                                                                    |                                                                                                    |
|------------------------------------------------------------------------------|----------------------------------------------------------------------------------------------------|----------------------------------------------------------------------------------------------------|
| a dúvidas em                                                                 | CNDLds Settware Hours                                                                                                    | Capicom OpenSSL                                                                                                    |
| atá 24h                                                                      | 09.475.888/0001-93 Introduzir PIN                                                                                                    |                                                                                                    |
|                                                                              | CNPJ do Cliente Para efetuar logon em "Cartão VALID"                                                                                                    |                                                                                                    |
|                                                                              | 10.792.143/0001-37 Introduzir PIN:                                                                                                    |                                                                                                    |
|                                                                              | X O comprimento mínimo do PIN é 4 bytes                                                                                                    |                                                                                                    |
|                                                                              | Código de Vinculação                                                                                                    |                                                                                                    |
|                                                                              | UK Cancelar                                                                                                    | <u></u>                                                                                                    |
|                                                                              |                                                                                                    |                                                                                                    |
| - det                                                                        |                                                                                                    |                                                                                                    |
| and the                                                                      |                                                                                                    |                                                                                                    |
|                                                                              |                                                                                                    |                                                                                                    |
|                                                                              |                                                                                                    | v                                                                                                    |
| AC BIA                                                                       |                                                                                                    | V Criar assinatura                                                                                                    |
| A chave será                                                                 | então criada:                                                                                                    | Criar assinatura                                                                                                    |
| A chave será                                                                 | então criada:                                                                                                    | Criar assinatura                                                                                                    |
| A chave será<br>Sign<br>Deseja ter                                           | então criada:                                                                                                    | Criar assinatura                                                                                                    |
| A chave será<br>Sign<br>Deseja ter<br>acesso a                               | então criada:                                                                                                    | ✓ Criar assinatura     ✓     ✓     ✓     ✓     ✓     ✓     ✓     ✓     ✓     ✓     ✓     ✓     ✓     ✓     ✓     ✓     ✓     ✓     ✓     ✓     ✓     ✓     ✓     ✓     ✓     ✓     ✓     ✓     ✓     ✓     ✓     ✓     ✓     ✓     ✓     ✓     ✓     ✓     ✓     ✓     ✓     ✓     ✓     ✓     ✓     ✓     ✓     ✓     ✓     ✓     ✓     ✓     ✓     ✓     ✓     ✓     ✓     ✓     ✓     ✓     ✓     ✓     ✓     ✓     ✓     ✓     ✓     ✓     ✓     ✓     ✓     ✓     ✓     ✓     ✓     ✓     ✓     ✓     ✓     ✓     ✓     ✓     ✓     ✓     ✓     ✓     ✓     ✓     ✓     ✓     ✓     ✓     ✓     ✓     ✓     ✓     ✓     ✓     ✓     ✓     ✓     ✓     ✓     ✓     ✓     ✓     ✓     ✓     ✓     ✓     ✓     ✓     ✓     ✓     ✓     ✓     ✓     ✓     ✓     ✓     ✓     ✓     ✓     ✓     ✓     ✓     ✓     ✓     ✓     ✓     ✓     ✓     ✓     ✓     ✓     ✓     ✓     ✓     ✓     ✓     ✓     ✓     ✓     ✓     ✓     ✓     ✓     ✓     ✓     ✓     ✓     ✓     ✓     ✓     ✓     ✓     ✓     ✓     ✓     ✓     ✓     ✓     ✓     ✓     ✓     ✓     ✓     ✓     ✓     ✓     ✓     ✓     ✓     ✓     ✓     ✓     ✓     ✓     ✓     ✓     ✓     ✓     ✓     ✓     ✓     ✓     ✓     ✓     ✓     ✓     ✓     ✓     ✓     ✓     ✓     ✓     ✓     ✓     ✓     ✓     ✓     ✓     ✓     ✓     ✓     ✓     ✓     ✓     ✓     ✓     ✓     ✓     ✓     ✓     ✓     ✓     ✓     ✓     ✓     ✓     ✓     ✓     ✓     ✓     ✓     ✓     ✓     ✓     ✓     ✓     ✓     ✓     ✓     ✓     ✓     ✓     ✓     ✓     ✓     ✓     ✓     ✓     ✓     ✓     ✓     ✓     ✓     ✓     ✓     ✓     ✓     ✓     ✓     ✓     ✓     ✓     ✓     ✓     ✓     ✓     ✓     ✓     ✓     ✓     ✓     ✓     ✓     ✓     ✓     ✓     ✓     ✓     ✓     ✓     ✓     ✓     ✓     ✓     ✓     ✓     ✓     ✓     ✓     ✓     ✓     ✓     ✓     ✓     ✓     ✓     ✓     ✓     ✓     ✓     ✓     ✓     ✓     ✓     ✓     ✓     ✓     ✓     ✓     ✓     ✓     ✓     ✓     ✓     ✓     ✓     ✓     ✓     ✓     ✓     ✓     ✓     ✓     ✓     ✓     ✓     ✓     ✓     ✓     ✓     ✓     ✓     ✓     ✓     ✓     ✓     ✓     ✓     ✓     ✓     ✓     ✓     ✓ |
| A chave será<br>Sign<br>Deseja ter<br>acesso a<br>erramentas                 | então criada:<br>Certificado Senha<br>73716788764E0DF2                                                                                                    | ✓ Criar assinatura ✓ Criar assinatura                                                                                                    |
| A chave será<br>Sign<br>Deseja ter<br>acesso a<br>erramentas<br>sonalizadas? | então criada:<br>Certificado Senha<br>73716788764E0DF2 Senha<br>CNP) da Software House<br>09.475.888/0 ACBrSatSign X<br>CNP) do Cliet Código de vinculação gerado com successo                                                                                                    | Criar assinatura Criar assinatura                                                                                                    |
| A chave será<br>Sign<br>Deseja ter<br>acesso a<br>erramentas<br>sonalizadas? | então criada:<br>Certificado Senha 73716788764E0DF2 CNPJ da Software House 09.475.888/0 ACBrSatSign × CNPJ do Clie Código de vinculação gerado com sucesso 10.792.143/0                                                                                                    | Criar assinatura                                                                                                    |
| A chave será<br>Sign<br>Deseja ter<br>acesso a<br>erramentas<br>sonalizadas? | então criada:<br>Certificado Senha 73716788764E0DF2 CNPJ da Software House 09.475.888/0 ACBrSatSign X CNPJ do Clie Código de vinculação gerado com sucesso 0.792.143/0 0K                                                                                                    | Criar assinatura  Criar assinatura  Criar openSt                                                                                                    |
| A chave será<br>Sign<br>Deseja ter<br>acesso a<br>erramentas<br>sonalizadas? | então criada:<br>Certificado Senha<br>73716788764E0DF2 Senha<br>73716788764E0DF2 Código de vinculação gerado com sucesso<br>10.792.143/0 OK                                                                                                    | Criar assinatura  Criar assinatura  Criar openst                                                                                                    |
| A chave será<br>Sign<br>Deseja ter<br>acesso a<br>erramentas<br>sonalizadas? | então criada:<br>Certificado Senha<br>73716788764E0DF2 Senha<br>73716788764E0DF2 Senha<br>O9.475.888/0 ACBrSatSign X<br>O9.475.888/0 ACBrSatSign X<br>CNPJ do Clie<br>Código de vinculação gerado com sucesso<br>10.792.143/0 OK                                                                                                    | Criar assinatura                                                                                                    |
| A chave será<br>Sign<br>Deseja ter<br>acesso a<br>erramentas<br>sonalizadas? | então criada:<br>Certificado Senha 73716788764E0DF2 CNPJ da Software House 09.475.888/0 ACBrSatSign CNPJ do Clier Código de vinculação gerado com sucesso 10.792.143/0 Código de vinculação gerado com sucesso 0.K Código de Vinculação imhajmej5q)0VKKZW7KsZFROna9HXLBeqdVrm80dN +VISM2szvew1c2hb/lkzng/azOX9fPW1Lv77ul6+ dPMJrOzjlHQGHprkT8ZQn1acxtMQtqLbc z52AhHz8U89/tRD0drZ77R8AbHe                                                                                                    | Criar assinatura                                                                                                    |
| A chave será<br>Sign<br>Deseja ter<br>acesso a<br>erramentas<br>sonalizadas? | então criada:<br>Certificado Senha<br>73716788764E0DF2 Senha<br>73716788764E0DF2                                                                                                    | Criar assinatura                                                                                                    |
| A chave será<br>Sign<br>Deseja ter<br>acesso a<br>erramentas<br>sonalizadas? | então criada:<br>Certificado Senha<br>73716788764E0DF2 Senha<br>73716788764E0DF2                                                                                                    | ✓ Criar assinatura     ✓     Criar assinatura     ✓     OpenS3     OpenS3     ✓     ✓     ✓     ✓     ✓     ✓     ✓     ✓     ✓     ✓     ✓     ✓     ✓     ✓     ✓     ✓     ✓     ✓     ✓     ✓     ✓     ✓     ✓     ✓     ✓     ✓     ✓     ✓     ✓     ✓     ✓     ✓     ✓     ✓     ✓     ✓     ✓     ✓     ✓     ✓     ✓     ✓     ✓     ✓     ✓     ✓     ✓     ✓     ✓     ✓     ✓     ✓     ✓     ✓     ✓     ✓     ✓     ✓     ✓     ✓     ✓     ✓     ✓     ✓     ✓     ✓     ✓     ✓     ✓     ✓     ✓     ✓     ✓     ✓     ✓     ✓     ✓     ✓     ✓     ✓     ✓     ✓     ✓     ✓     ✓     ✓     ✓     ✓     ✓     ✓     ✓     ✓     ✓     ✓     ✓     ✓     ✓     ✓     ✓     ✓     ✓     ✓     ✓     ✓     ✓     ✓     ✓     ✓     ✓     ✓     ✓     ✓     ✓     ✓     ✓     ✓     ✓     ✓     ✓     ✓     ✓     ✓     ✓     ✓     ✓     ✓     ✓     ✓     ✓     ✓     ✓     ✓     ✓     ✓     ✓     ✓     ✓     ✓     ✓     ✓     ✓     ✓     ✓     ✓     ✓     ✓     ✓     ✓     ✓     ✓     ✓     ✓     ✓     ✓     ✓     ✓     ✓     ✓     ✓     ✓     ✓     ✓     ✓     ✓     ✓     ✓     ✓     ✓     ✓     ✓     ✓     ✓     ✓     ✓     ✓     ✓     ✓     ✓     ✓     ✓     ✓     ✓     ✓     ✓     ✓     ✓     ✓     ✓     ✓     ✓     ✓     ✓     ✓     ✓     ✓     ✓     ✓     ✓     ✓     ✓     ✓     ✓     ✓     ✓     ✓     ✓     ✓     ✓     ✓     ✓     ✓     ✓     ✓     ✓     ✓     ✓     ✓     ✓     ✓     ✓     ✓     ✓     ✓     ✓     ✓     ✓     ✓     ✓     ✓     ✓     ✓     ✓     ✓     ✓     ✓     ✓     ✓     ✓     ✓     ✓     ✓     ✓     ✓     ✓     ✓     ✓     ✓     ✓     ✓     ✓     ✓     ✓     ✓     ✓     ✓     ✓     ✓     ✓     ✓     ✓     ✓     ✓     ✓     ✓     ✓     ✓     ✓     ✓     ✓     ✓     ✓     ✓     ✓     ✓     ✓     ✓     ✓     ✓     ✓     ✓     ✓     ✓     ✓     ✓     ✓     ✓     ✓     ✓     ✓     ✓     ✓     ✓     ✓     ✓     ✓     ✓     ✓     ✓     ✓     ✓     ✓     ✓     ✓     ✓     ✓     ✓     ✓     ✓     ✓     ✓     ✓     ✓     ✓     ✓     ✓     ✓     ✓     ✓     ✓     ✓     ✓     ✓     ✓     ✓     ✓     ✓     ✓      |
| A chave será                                                                 | então criada:<br>Certificado Senha<br>73716788764EDDF2 Senha<br>73716788764EDDF2                                                                                                    |                                                                                                    |
| A chave será<br>Sign<br>Deseja ter<br>acesso a<br>erramentas<br>sonalizadas? | Certificado       Senha         7371678B764E0DF2          CNPJ do Software House          09.475.888/Q       ACBrSatSign         CNPJ do Cliet       Código de vinculação gerado com sucesso         10.792.143/Q       OK         OK         Código de vinculação gerado com sucesso         10.792.143/Q       OK         Código de Vinculação         Código de Vinculação         Innhajmej5qJ0VKKZW7KsZFROna9HXLBeqdVrm80dN         + VISM2szeven1c2hbJkzng/azOX9fPW1Lv77ul6+ dPMJrOzjiHQGHprkT8ZQn1acxtMQtqLbc         c5ZAHHc8U8/rfCNRABEHe       +j2wy5dIGELms1kxBKbZQIm4JivDQIqiDCFdrVjzJkKZFNc61axn8LePEipWZI7M8sSUs1HRR         + GyhcFiTO6YUB44pNHjdageju3K0lhzT3T4DPG6gx8Yy+Mnzx110/xek95D6XSAFq65GJ3bC | Criar assinatura<br>Criar assinatura<br>© Capicom ○ OpenSS<br>wx11ipDlpQFSs2ev0LdTgHUAC9cg<br>6zH2H4ETGw9usOGZ6Q6SAjBfOvW<br>≥==                                                                                                    |
| A chave será                                                                 | Certificado       Senha         7371678B764E0DF2          09.475.888/0       ACBrSatSign         09.475.888/0       ACBrSatSign         VIPJ do Software House          09.475.888/0       ACBrSatSign         ChPJ do Cliet       Código de vinculação gerado com sucesso         10.792.143/0       OK         Código de Vinculação       OK         Código de Vinculação       OK         + 12wySdlGELms1kxBKbZQIm4livDQlqiDCFdrVjzlkKZFNc61axn8LePEipWZl7M8sSUs1HRR       + ij2wySdlGELms1kxBKbZQIm4livDQlqiDCFdrVjzlkKZFNc61axn8LePEipWZl7M8sSUs1HRR         + GyhcFiTO6YUB44pNHjdageju3K0lhzT3T4DPG6gx8Yy+Mnzx110/xek95D6XSAFqG5GJ3bC       D                                                                  | ✓ Criar assinatura     ✓     Criar assinatura     ✓     Criar assinatura     ✓     OpenSt     ✓     OpenSt     ✓     Op |

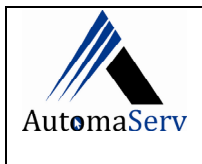

| Resposta<br>dúvidas em<br>até 24h                                                 | Certificado<br>7371678B764E0DF2<br>CNPJ da Software Ho<br>09.475.888/0001-93<br>CNPJ do Cliente<br>10.792.143/0001-37                                                                                                    | ISE                                                                                                    |                                                                                                    | Senha                                                                               | Capicom                                                                                                    | ○ OpenSSL |
|-----------------------------------------------------------------------------------|----------------------------------------------------------------------------------------------------|----------------------------------------------------------------------------------------------------|----------------------------------------------------------------------------------------------------|-------------------------------------------------------------------------------------|----------------------------------------------------------------------------------------------------|-----------|
|                                                                                   | Código de Vinculaçã<br>İmhajmej5qJ0VKKZV<br>+ VISM2szvew1c2hb<br>z5ZAhHc8U8y/ftDRI<br>+ j2wySdIGELms1kx8<br>+ GyhcFiTO6YUB44p                                                                                                    | /7KsZFROna9HXLBeqdVrm80d<br>kzng/azOX9fPW1Lv77ul6+ dPM<br>JdrZ77RABbHe<br>KbZQIm4JIvDQlqiDCFdrVjzJkK<br>NHjdageju3K0lhzT3T4DPG6gx8                                                                                                    | N<br>UrOzjIHQGHprkT8ZC<br>ZFNc61axn8LePEipW<br>Yy+Mnzx110/xek95D                                                                                    | In1acxtMQtqLbdwx1<br>ZI7M8sSUs1HRR6zH<br>GXSAFqG5GJ3bQ==                            | 1ipDlpQFSs2ev0LdTgH<br>2H4ETGw9usOGZ6Q6SA                                                                                                    | UAC9cg    |
| ALC BA                                                                            |                                                                                                    |                                                                                                    |                                                                                                    |                                                                                     | 💜 Criar assi                                                                                                    | natura    |
| <b>2 ETAPA: Vir</b><br>Acessar o lin<br><u>http://cfe.se</u>                      | ncular o cliente<br>k:<br>faz.ce.gov.br/n                                                                                                    | no portal CFE<br><u>nfe#/</u>                                                                                                    |                                                                                                    |                                                                                     |                                                                                                    |           |
| 2 ETAPA: Vin<br>Acessar o lin<br>http://cfe.se<br>Portal Cfe<br>← → C (① Não se   | ncular o cliente<br>k:<br>faz.ce.gov.br/n<br>× +<br>uro   cfe.sefaz.ce.gov.br/mfe#/<br>90012019. Quarts-Feire<br>AMBIENTE DE PRODUÇÃO                                                                                                    | no portal CFE<br><u>nfe#/</u>                                                                                                    |                                                                                                    | Busca                                                                               | OK COVEEND IN<br>Estadotio Carr                                                                                                    |           |
| 2 ETAPA: Vin<br>Acessar o lin<br>http://cfe.se<br>È Portal Cfe<br>€ → C (④ Não se | Acular o cliente<br>k:<br>faz.ce.gov.br/n<br>× +<br>uro cfesefaz.ce.gov.br/mfe#/<br>opticolity Ounts Fere<br>AMBIENTE DE PRODUÇÃO<br>CUPOM FISCAL<br>informações<br>CONTRIDE<br>ENGRACE                                                                                                    | no portal CFE<br>nfe#/<br>ELETRÔNICO - CFe                                                                                                    | Software Houses<br>Epprasa desmolvadora                                                                                                    | Busca<br>Engrada Apoliticas para                                                    | OK ESTADO DO CLAR<br>ESTADO DO CLAR<br>SCREETARIA DA FAZENDA<br>Mersão 3 15 23 165 R                                                                                                    | × 1       |
| 2 ETAPA: Vin<br>Acessar o lin<br>http://cfe.se<br>Portal Cfe<br>← → C (① Não se   | Acular o cliente<br>k:<br>faz.ce.gov.br/n<br>× +<br>guro cfe.sefaz.ee.gov.br/mfe/<br>doublecht of series<br>AUBIENTE DE PRODUÇÃO<br>CUPOM FISCAL<br>informações<br>normações MFE<br>Consultar Módulo Fiscal Eletrônico<br>Consultar Módulo Fiscal Eletrônico<br>Consultar Módulo Fiscal Eletrônico<br>Consultar Módulo Fiscal Eletrônico<br>Consultar Módulo Fiscal Eletrônico                                                                                                    | no portal CFE  fe#/ ELETRÔNICO - CFE  tetas Bata as Bata as Ba | Software Houses<br>Benevas desmolvadora<br>de Aplicativos Comercias                                                                                 | Dusca<br>Pusca<br>Orgãos tácnicos<br>Engratas adrinas para<br>Portanos<br>A A A A O | Contration<br>Contration<br>Contration | ×<br>X    |
| 2 ETAPA: Vin<br>Acessar o lin<br>http://cfe.se                                    | Acular o cliente<br>k:<br>faz.ce.gov.br/n<br>× +<br>gruro clesefaz.ce.gov.br/mfe#/<br>v +<br>groto clesefaz.ce.gov.br/mfe#/<br>groto clesefaz.ce.gov.br/mfe#/<br>groto clesefaz.ce.gov.br/mfe#/<br>groto clesefaz.ce.gov.br/mfe#/<br>groto clesefaz.ce.gov.br/mfe#/<br>groto clesefaz.ce.gov.br/mfe#/<br>groto clesefaz.ce.gov.br/mfe#/<br>groto clesefaz.ce.gov.br/mfe#/<br>groto clesefaz.ce.gov.br/mfe#/<br>groto clesefaz.ce.gov.br/mfe#/<br>groto clesefaz.ce.gov.br/mfe#/<br>groto clesefaz.ce.gov.br/mfe#/<br>groto clesefaz.ce.gov.br/mfe#/<br>groto clesefaz.ce.gov.br/mfe#/<br>clesefaz.ce.gov.br/mfe#/<br>clesefaz. | no portal CFE  fe#/  ELETRÔNICO - CFE  Ede ab  Ede ab  | Software Houses<br>Engress desmolvedorsa<br>de Aplicativos Comentias<br>ia da Fazenda<br>IFEE<br>BRO DE 2018 - 11:04<br>dade sobre a emistico – CFE | Dusca<br>Organos tecnicos<br>Errorozgajdes<br>A A A A O                             | Contration<br>Contrational de Carel<br>Contrational de Carel<br>Versão 3 15 23 106 Regional<br>Versão 3 15 23 106 Regional<br>Contrational<br>Contrational                                                                                                    | ×         |

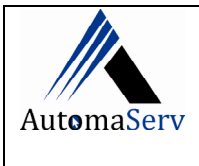

Data: 07/01/2019 Supervisor(a) : Ana Roberta

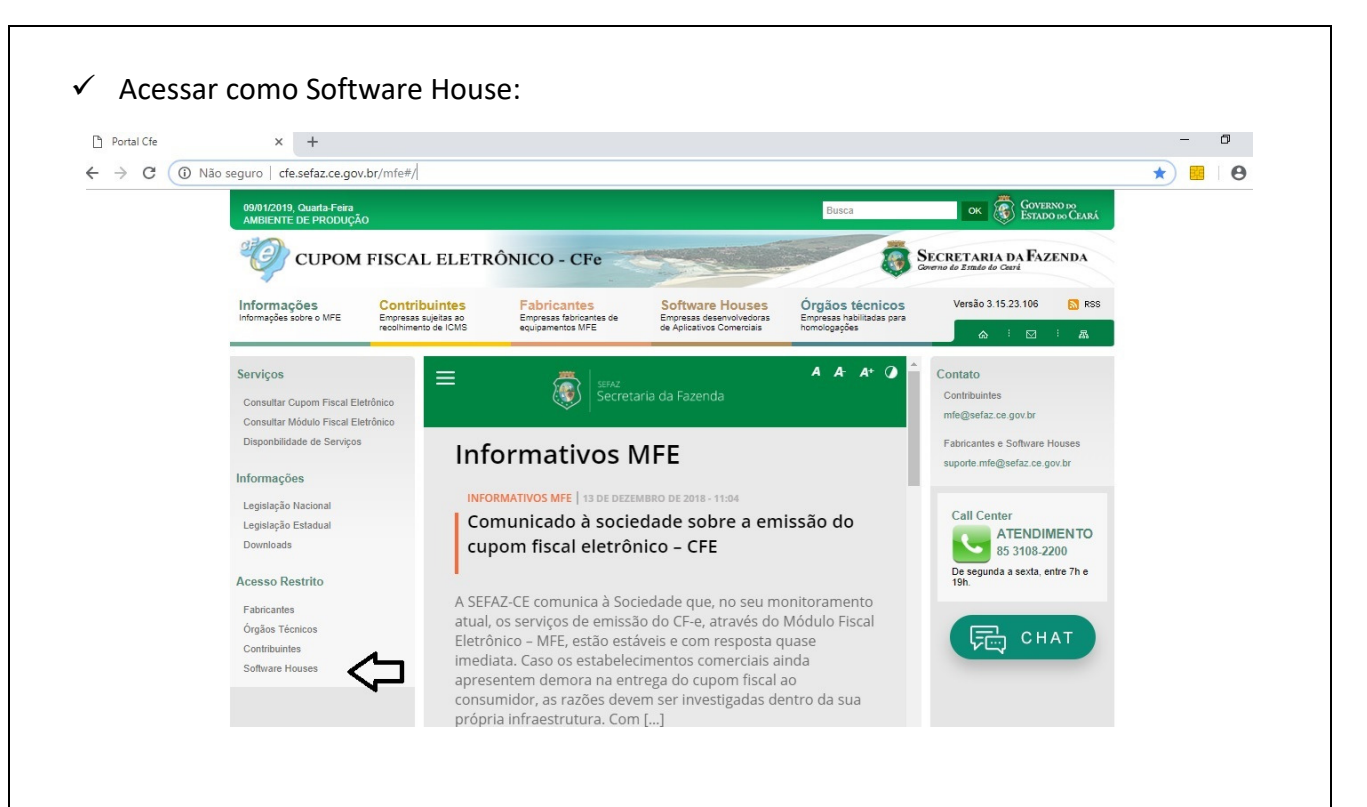

### ✓ Preencher os campos para Login:

**Vinculo: Software House** 

| Serviços                                                                | < Voltar 📇 Imprimir           | <b>A</b> + A- |
|-------------------------------------------------------------------------|-------------------------------|---------------|
| Consultar Cupom Fiscal Eletrônico<br>Consultar Módulo Fiscal Eletrônico | Ambiente Seguro               |               |
| Disponbilidade de Serviços                                              | 09.475.888/0001-93            | · /           |
| Informações                                                             | * Senha                       | - V-          |
| Legislação Nacional                                                     |                               |               |
| Legislação Estadual<br>Downloads                                        | * Tipo de Vínculo             | - <b>∖</b> _  |
| Acesso Restrito                                                         | Software House -              |               |
| Fabricantes<br>Órgãos Técnicos                                          | Entrar                        |               |
| Contribuintes                                                           | Esqueceu a Senha? Clique aqui |               |
| Soliware nouses                                                         |                               |               |
| CNPJ: 09.475.888/0001                                                   | 93                            |               |
| SENHA: automamfe                                                        |                               |               |

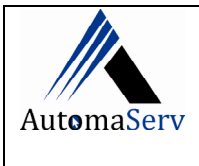

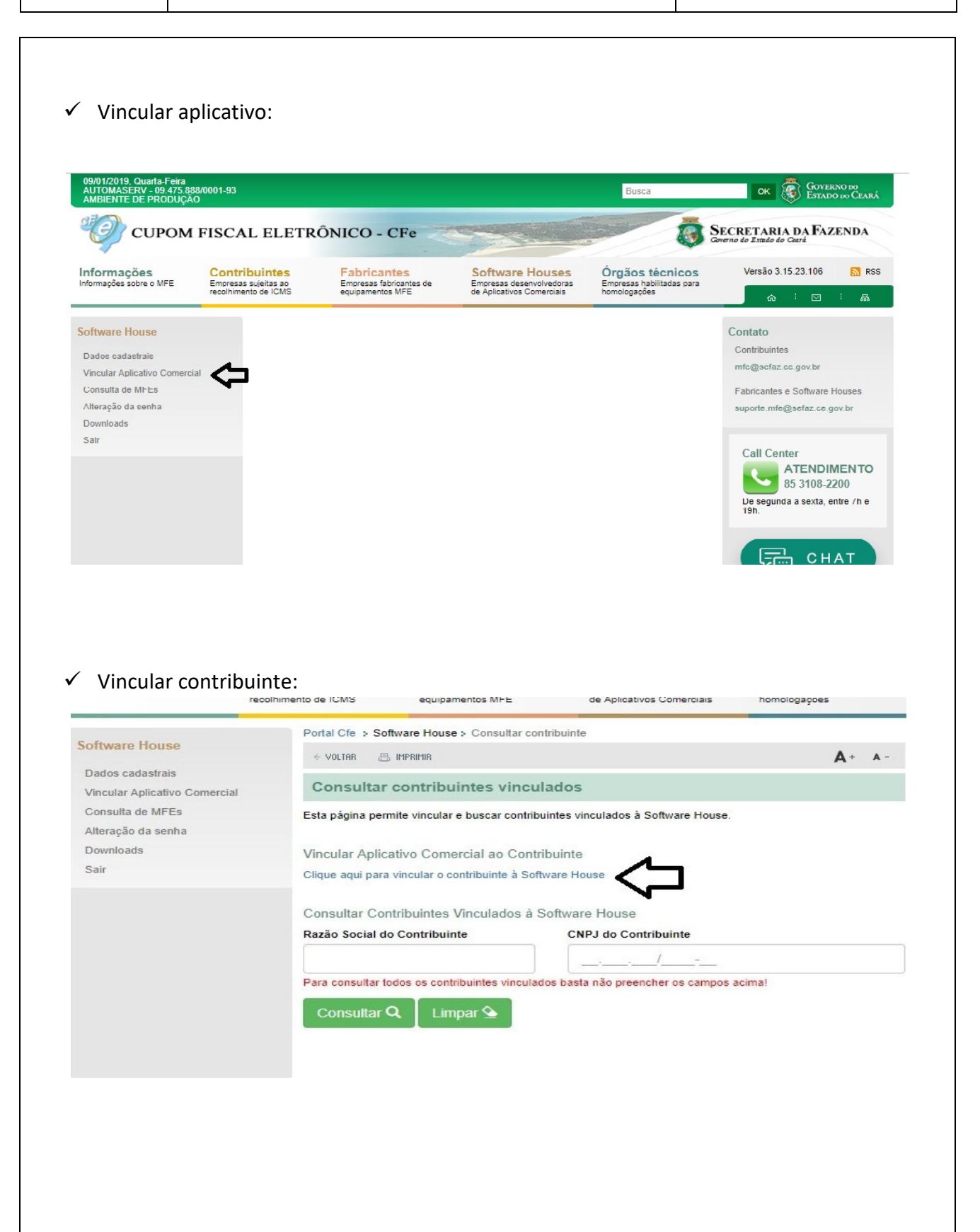

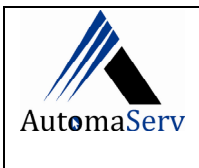

| AMBIENTE DE PRODUÇÃO                                                                                         | 01-93                                                          |                                                                                                    |                                                                          | Busca                                                        | OK GOVERNO DO<br>Estado do Ceará                                                                                      |
|----------------------------------------------------------------------------------------------------|----------------------------------------------------------------|----------------------------------------------------------------------------------------------------|--------------------------------------------------------------------------|--------------------------------------------------------------|----------------------------------------------------------------------------------------------------|
| 🧐 СUPOM FI                                                                                                   | SCAL ELETR                                                     | ÔNICO - CFe                                                                                                    | -                                                                        | <b>I</b>                                                     | SECRETARIA DA FAZENDA<br>Governo do Estado do Cestá                                                                   |
| nformações<br>formações sobre o MFE                                                                          | Contribuintes<br>impresas sujeitas ao<br>ecolhimento de ICMS   | Fabricantes<br>Empresas fabricantes de<br>equipamentos MFE                                                      | Software Houses<br>Empresas desenvolvedoras<br>de Aplicativos Comerciais | Órgãos técnicos<br>Empresas habilitadas para<br>homologações | Versão 3.15.23.106 🔝 RSS                                                                                              |
| oftware House<br>Dados cadastrais<br>Vincular Aplicativo Comercial<br>Consulta de MFEs<br>Alteração da senha | Portal Cfe → Sc<br>← VOLTRR &<br>Informar (<br>Preencha o forr | offware House > Consultar contrib<br>∋ Infentin<br>Código de Vinculação d<br>mulário abaixo para vincular a sof | do AC<br>tware house a um contribuinte.                                  | <b>A</b> + A-                                                | Contribuintes<br>Contribuintes<br>mfe@sefaz.ce.gov.br<br>Fabricantes e Software Houses<br>suporte mfe@sefaz.ce.gov.br |
| Downloads<br>Sair                                                                                            | * CNPJ                                                         | _/<br>nculação AC                                                                                               | $\langle \neg$                                                           |                                                              | Call Center<br>ATENDIMENTO<br>85 3108-2200<br>De segunda a sexta, entre 7h e                                          |
| Colar o Codig                                                                                                | o de Ativa                                                     | ção gerado pe<br>ortal Cfe > Software Hou                                                                       | IO ACBR:                                                                 | te > Vincular                                                |                                                                                                    |
| Jados cadastrais                                                                                             |                                                                | e voltar 📇 imprimir                                                                                             |                                                                          |                                                              | <b>A</b> + A-                                                                                                    |
|                                                                                                    | reial                                                          | Informar Código                                                                                                 | de Vinculação do                                                         | AC                                                           |                                                                                                    |
| 'incular Aplicativo Come<br>consulta de MFEs                                                                 | Dr                                                             | eencha o formulário aba                                                                                         | iyo para vincular a softwa                                               | re house a um contribuir                                     | nte                                                                                                    |
| incular Aplicativo Come<br>consulta de MFEs<br>Iteração da senha                                             | Pr<br>* (                                                      | reencha o formulário abai                                                                                       | ixo para vincular a softwa                                               | re house a um contribuii                                     | nte.                                                                                                    |
| fincular Aplicativo Come<br>consulta de MFEs<br>Ilteração da senha<br>Jownloads<br>cair                      | Pr<br>* (                                                      | reencha o formulário abai<br>CNPJ<br>10.792.143/0001-3                                                          | ixo para vincular a softwar<br>7                                         | re house a um contribuir                                     | nte.                                                                                                    |
| fincular Aplicativo Come<br>Consulta de MFEs<br>Iteração da senha<br>Iownloads<br>iair                       | Pr<br>* (<br>* (                                               | reencha o formulário abai<br>CNPJ<br>10.792.143/0001-3<br>Código de Vinculação A                                | ixo para vincular a softwar<br>7 🖌 🗸                                     | re house a um contribuir                                     |                                                                                                    |
| /incular Aplicativo Come<br>Consulta de MFEs<br>Uteração da senha<br>Jownloads<br>cair                       | Pr<br>* (<br>                                                  | reencha o formulário abai<br>CNPJ<br>10.792.143/0001-3<br>Código de Vinculação A                                | ixo para vincular a softwa<br>7 🗸                                        | re house a um contribuir                                     | nte.                                                                                                    |
| /incular Aplicativo Come<br>Consulta de MFEs<br>Ilteração da senha<br>Iownloads<br>air                       | Pr<br>* (<br>                                                  | reencha o formulário abai<br>CNPJ<br>10.792.143/0001-3<br>Código de Vinculação A                                | ixo para vincular a softwar<br>7 🖌                                       | re house a um contribuir                                     | nte.                                                                                                    |

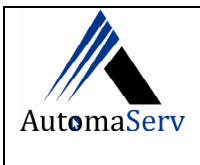

Data: 07/01/2019 Supervisor(a) : Ana Roberta

| A+ A-   |
|---------|
|         |
|         |
|         |
|         |
|         |
|         |
|         |
| Jkzng 🗸 |
|         |
|         |
| Jka     |

### ✓ Aparecerá a mensagem de vinculação realizada:

| Contribuinte vinculado com sucesso.                                 | X        |
|---------------------------------------------------------------------|----------|
| eencha o formulário abaixo para vincular a softwar house a um contr | ibuinte. |
| NP.I                                                                |          |
|                                                                     |          |
|                                                                     |          |
| ódigo de Vinculação AC                                              |          |
|                                                                     |          |
|                                                                     |          |
|                                                                     |          |

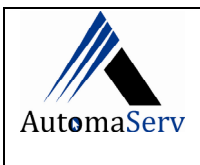

|   | 3487 🗹 🤇                                                                                | Cliente Forne                                                  | cedor                        |                        | ansportador<br>P1 | Funcionário     | R            | Contado<br>azão So                   | r/Credenc                                            | :iado ∐Be                                                                         | eneficiário                                    | Financeira                           |
|---|-----------------------------------------------------------------------------------------|----------------------------------------------------------------|------------------------------|------------------------|-------------------|-----------------|--------------|--------------------------------------|------------------------------------------------------|-----------------------------------------------------------------------------------|------------------------------------------------|--------------------------------------|
|   | [A] Ativo                                                                               | ✓ ○ Física ●                                                   | Jurídica 🛛                   | 11.197.                | 976/0001-12       | 06.386994-2     | F            | RANCIS                               | CO DOUG                                              | LAS DE ARAU                                                                       | 00                                             |                                      |
| r | Nome Fantasia                                                                           |                                                                |                              | F                      | Fone              | Celular         | CEP          |                                      | País                                                 |                                                                                   |                                                |                                      |
|   | FRANCISCO DOUG                                                                          | GLAS DE ARAUJO                                                 |                              |                        |                   | 99619-4374      | 62.1         | 50-000                               | BRASIL                                               |                                                                                   |                                                |                                      |
| i | JF Cidade                                                                               |                                                                |                              | В                      | Bairro            |                 |              |                                      | Logrado                                              | uro                                                                               |                                                |                                      |
|   | CE SANTANA DO                                                                           | O ACARAU                                                       |                              | ]                      | JERICO            |                 |              |                                      | AVENID                                               | A PREF GERA                                                                       | RDO ARAUJO                                     |                                      |
| 1 | Número Complem                                                                          | iento                                                          | E-                           | mail                   |                   |                 |              |                                      |                                                      |                                                                                   |                                                |                                      |
|   | 53                                                                                      |                                                                |                              |                        |                   |                 |              |                                      |                                                      |                                                                                   |                                                |                                      |
| ( | Observações                                                                             |                                                                |                              |                        |                   | マッ              | -            |                                      |                                                      |                                                                                   |                                                |                                      |
|   | Cliente Crédito:                                                                        | s                                                              |                              |                        |                   |                 |              |                                      |                                                      |                                                                                   |                                                |                                      |
|   | Cliente Crédito:<br>SUFRAMA<br>Profissão                                                | s<br>Limite de Crédito                                         | Classifica<br>[1] STC<br>Mãe | ação<br>DCPDV          |                   |                 | ~            | Contado<br>[1305]<br>Dt. Nasc        | or/Creden<br>PADUA C<br>cimento                      | ciado<br>CONTADOR DE<br>Estado Civil                                              | SANTANA                                        | ∽<br>Dia Venci.                      |
|   | Cliente Crédito:<br>SUFRAMA<br>Profissão                                                | s<br>Limite de Crédito                                         | Classifica<br>[1] STC<br>Mãe | ação<br>DCPDV          |                   |                 | ~            | Contado<br>[1305]<br>Dt. Nasc        | PADUA C<br>imento                                    | ciado<br>CONTADOR DE<br>Estado Civil<br>[So] Solteir                              | E SANTANA                                      | →<br>Dia Venci.<br>Sem →             |
| _ | Cliente Crédito:<br>SUFRAMA<br>Profissão<br>Mensalista                                  | Limite de Crédito                                              | Classificz<br>[1] STC<br>Mãe | ação<br>DCPDV<br>Contr | rato Va           | alor Contrato D | ~<br>. Contr | Contado<br>[1305]<br>Dt. Nasc<br>ato | or/Creden<br>PADUA C<br>cimento<br>Plano Me          | ciado<br>ONTADOR DE<br>Estado Civil<br>[So] Soltein<br>ensalidade                 | E SANTANA<br>ro ∽<br>Tem Adiciona              | →<br>Dia Venci.<br>Sem →             |
| _ | Cliente Crédito:<br>SUFRAMA<br>Profissão<br>Mensalista<br>© SIM O NÃO<br>Plano de venda | Limite de Crédito<br>0<br>Faixa de Preço<br>- Nenhum<br>padrão | Classifica<br>[1] STC<br>Mãe | Contr<br>Rota          | rato Va           | alor Contrato   | ~<br>. Contr | Contado<br>[1305]<br>Dt. Nasc<br>ato | PADUA C<br>PADUA C<br>cimento<br>Plano Mo<br>@ Mensi | ciado<br>CONTADOR DE<br>Estado Civil<br>[So] Solteir<br>ensalidade<br>al () Anual | E SANTANA<br>ro ~<br>Tem Adiciona<br>@ Sim ○ N | →<br>Dia Venci.<br>Sem →<br>I?<br>ão |

#### **PROCEDIMENTO DESENVOLVIDO POR:**

Ana Roberta da Silva Pimentel Pereira.